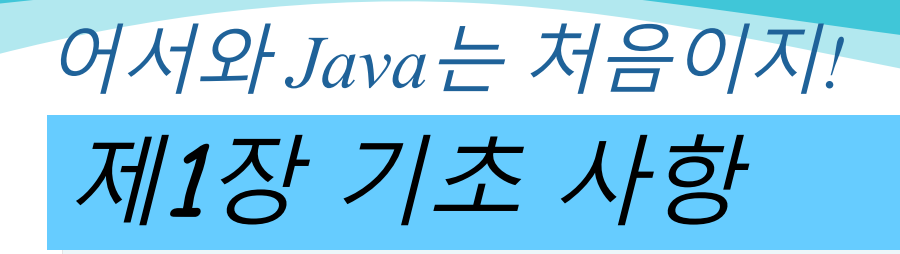

• Hello, World! ○JDK 사용하기 ○Eclipse 사용하기 ⊙설치 ⊙ 컴파일 오류 ⊙프로젝트 내보내기 ⊙프로젝트 가져오기

자바는 실제 현장에서 많이 사용되나요? 제가 취직하는데 도움이 될까요? 네, 자바는 스마트폰 중에서도 안드로이드 운영체제에서 개발용 언어로 사용되고 있습니다. 자바 는 또 서버에서도 JSP와 함께 활발하게 사용되지요. 자바는 감히 모든 언어 중에서 가장 많이 사용된다고 할 수 있습니다.

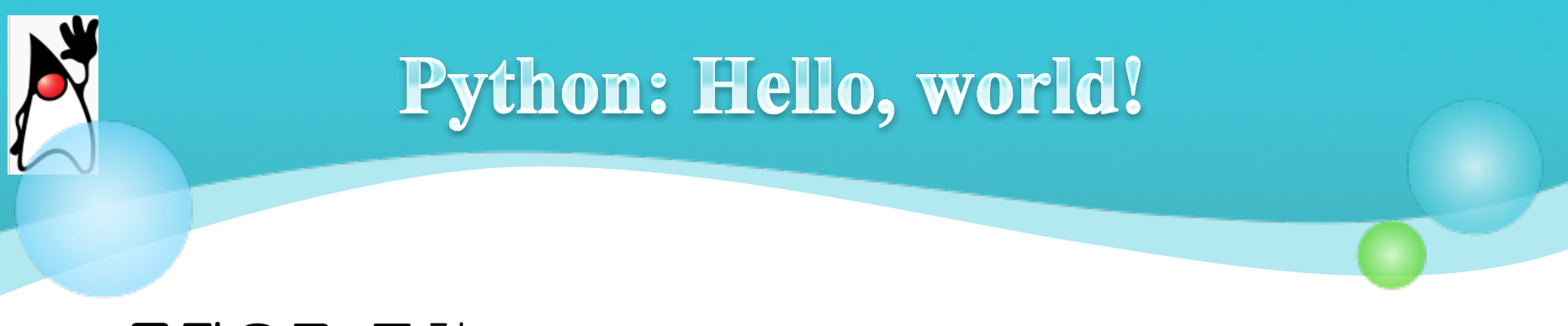

### ○ <u>문장</u>으로 표현

#### **IDLE** 창에서 혹은 hello.py 파일에 다음을 작성

print("Hello World!")

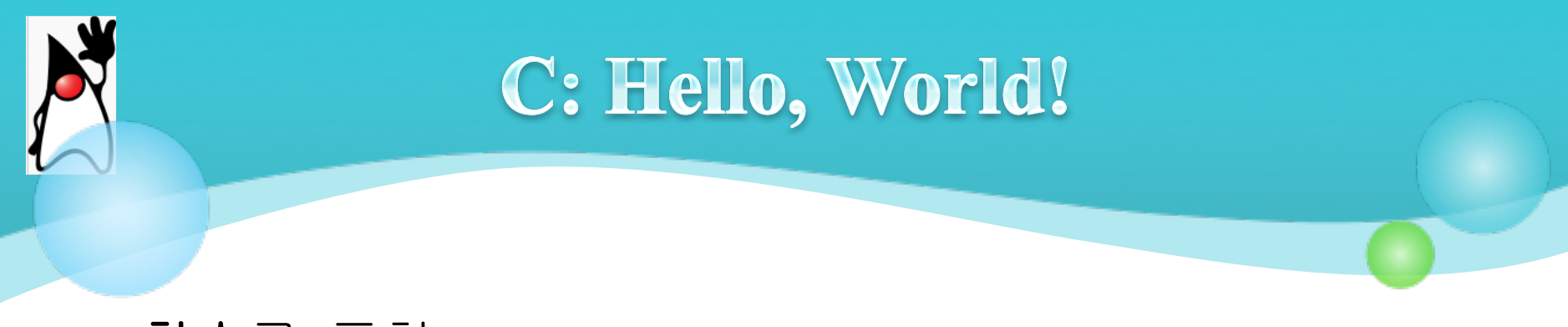

### ○ <u>함수</u>로 표현

#### hello.c 파일에 다음을 작성

```
#include <stdio.h>
main()
{
    printf("Hello World!");
}
```

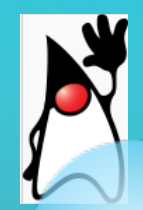

### Java: Hello, World!

### ○ <u>클래스</u>로 표현, what and why? ⊙ 사람이 한번에 기억할 수 있는 용량: 7±2

| <u>10 문장</u>   | <u>100문장</u>            | <u>1000문장</u>    |
|----------------|-------------------------|------------------|
| 문장 <b>10</b> 개 | 함수 <b>10</b> 개          | 클래스 <b>10</b> 개  |
|                | <b>*</b> 문장 <b>10</b> 개 | * 함수 <b>10</b> 개 |
|                |                         | * 문장 <u>10</u> 개 |
| 51             | F1 S1                   | C1 — F1 — S1     |
| 52             | F2 52                   | C2 F2 S2         |
| 53             | F3 53                   | C3 F3 53         |
|                |                         |                  |
| S10            | F10 S10                 | C10 F10 S10      |

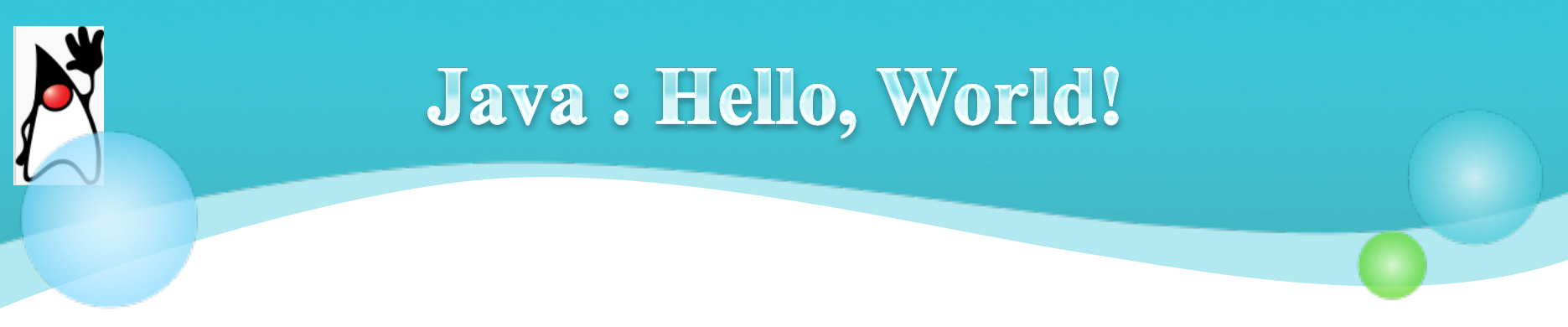

### ○ <u>함수</u>로 표현

|     | hello.java 파일에 다음을 작성                               |  |  |
|-----|-----------------------------------------------------|--|--|
| 클래스 | public class HelloWorld {                           |  |  |
| 함수  | <pre>public static void main(String[] args) {</pre> |  |  |
| 문장  | System.out.println("Hello, World");                 |  |  |
|     | }                                                   |  |  |
|     | }                                                   |  |  |

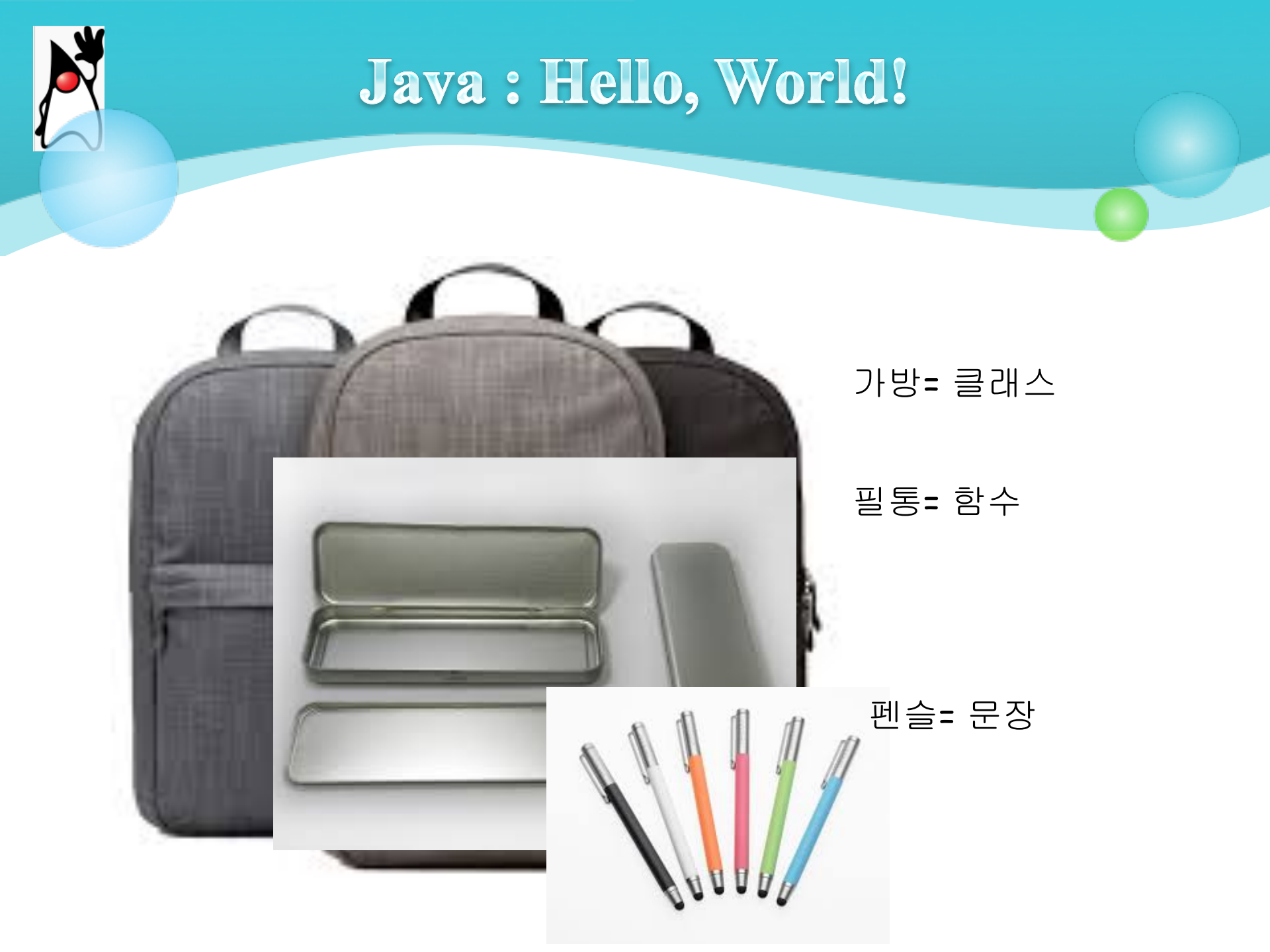

# 지 자바를 사용하려면 무엇이 필요한가?

- o 명칭: JDK (Java Development Kit)
- 설명: 자바 개발 도구
- 다운로드 위치: java.sun.com
- 비용: 무료

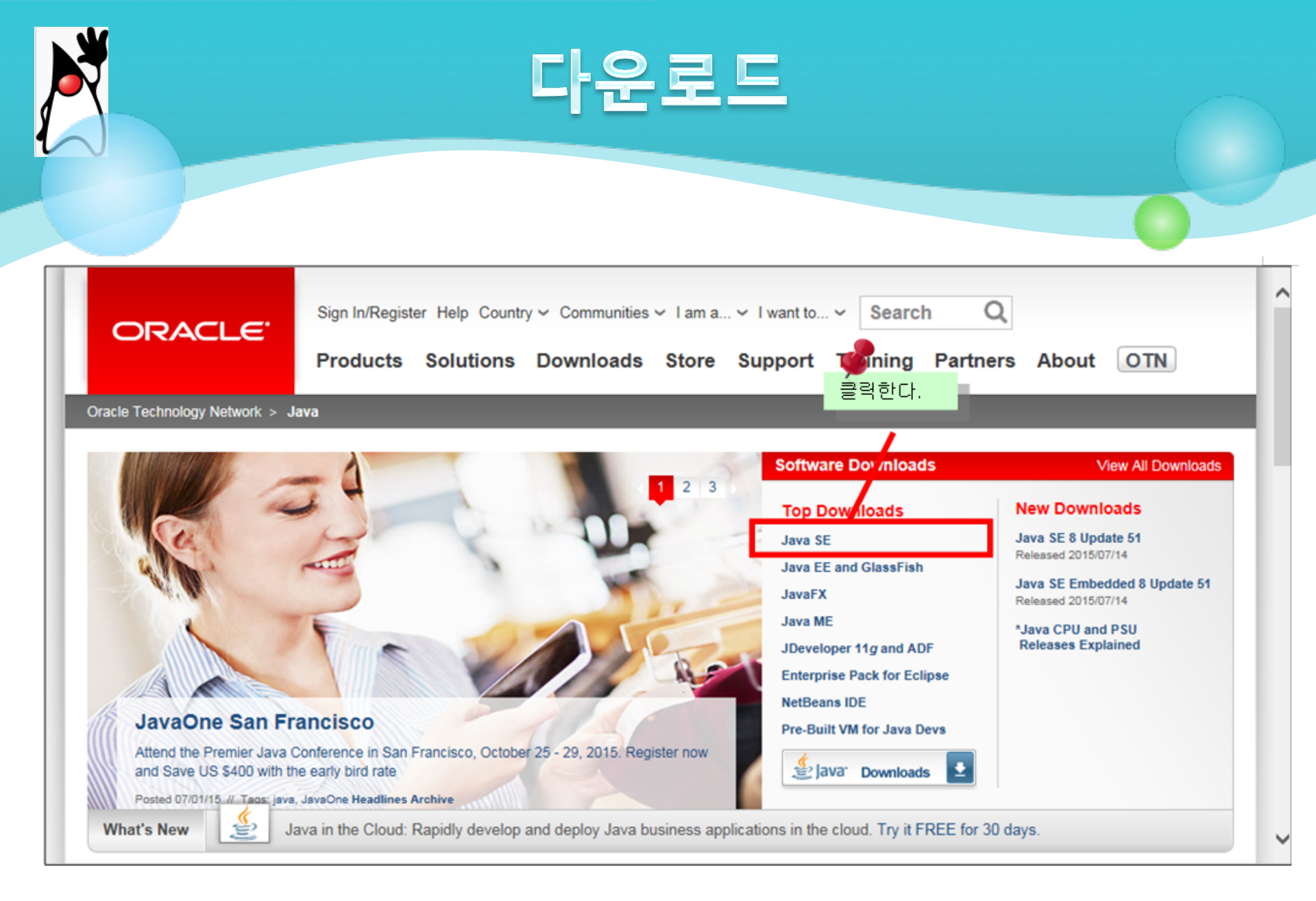

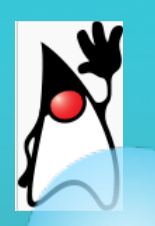

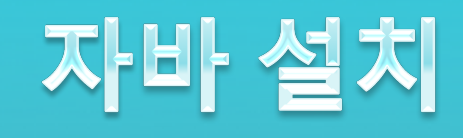

|     | Java SE                      | Overview                       | Downloads                                        | Documentation                   | Community        | Technologies      | Training          |                                       | ~ |
|-----|------------------------------|--------------------------------|--------------------------------------------------|---------------------------------|------------------|-------------------|-------------------|---------------------------------------|---|
| L L | Java EE                      |                                |                                                  |                                 |                  |                   |                   | javaone                               |   |
|     | Java ME                      | Java                           | SE Downlo                                        | ads                             |                  |                   |                   | Junho 23–25, 2015<br>São Paulo Brasil |   |
| 11  | Java SE Support              |                                |                                                  |                                 |                  |                   |                   | #javaonebr                            |   |
|     | Java SE Advanced & Suite     |                                | 1                                                |                                 |                  |                   |                   |                                       |   |
|     | Java Embedded                |                                | <u></u>                                          | ava                             |                  | 🕫 NetRe           | eans              |                                       |   |
|     | Java DB                      |                                | -                                                | ara                             |                  |                   | Julio             | W Jas Bar                             |   |
|     | Web Tier                     |                                |                                                  |                                 |                  |                   |                   |                                       |   |
|     | Java Card                    |                                | DOWNL                                            | OAD ±                           |                  | DOWNLOA           | \D <u>₹</u>       |                                       |   |
|     | Java TV                      |                                | Java Platforn                                    | 1 (JDK) 8u51                    |                  | NetBeans with     | h JDK 8           | ORACLE                                |   |
|     | New to Java                  |                                |                                                  | Java Platfo                     | rm, Standard     | Edition           |                   | $\sim$                                |   |
|     | Community                    | Java                           | SE 8u51                                          |                                 |                  |                   |                   |                                       |   |
|     | Java Magazine                | This rel<br>users u<br>Learn r | lease includes in<br>pgrade to this re<br>nore + | nportant security fixe<br>lease | es. Oracle stron | gly recommends th | nat all Java SE 8 | $\sim$                                |   |
|     |                              |                                |                                                  |                                 |                  |                   |                   |                                       |   |
| 2   |                              | - In:                          | stallation Instruct                              | tions                           |                  |                   | JDK               | /                                     |   |
| 가지  | 도 치그 베저오 java SE 8 (         | 언데이트                           | ase Notes                                        |                                 |                  |                   | DOWNLOAD ±        |                                       |   |
| 510 | 의 다른 비난 은 jana 52 이 1<br>이다. | ㅂ네이ㅡ                           | le License:                                      |                                 |                  |                   |                   |                                       |   |
|     |                              | • 50                           | se Products                                      |                                 |                  |                   | Server JRE        |                                       |   |
|     |                              | • TI                           | ird Party License                                | es                              |                  |                   | DOWNLOAD 🛨        |                                       |   |
|     |                              | • Ce                           | ertified System C                                | onfigurations                   |                  |                   |                   |                                       |   |
|     |                              | • Re                           | adme Files                                       |                                 |                  |                   | JRE               |                                       | ~ |

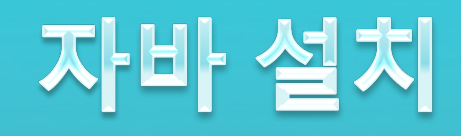

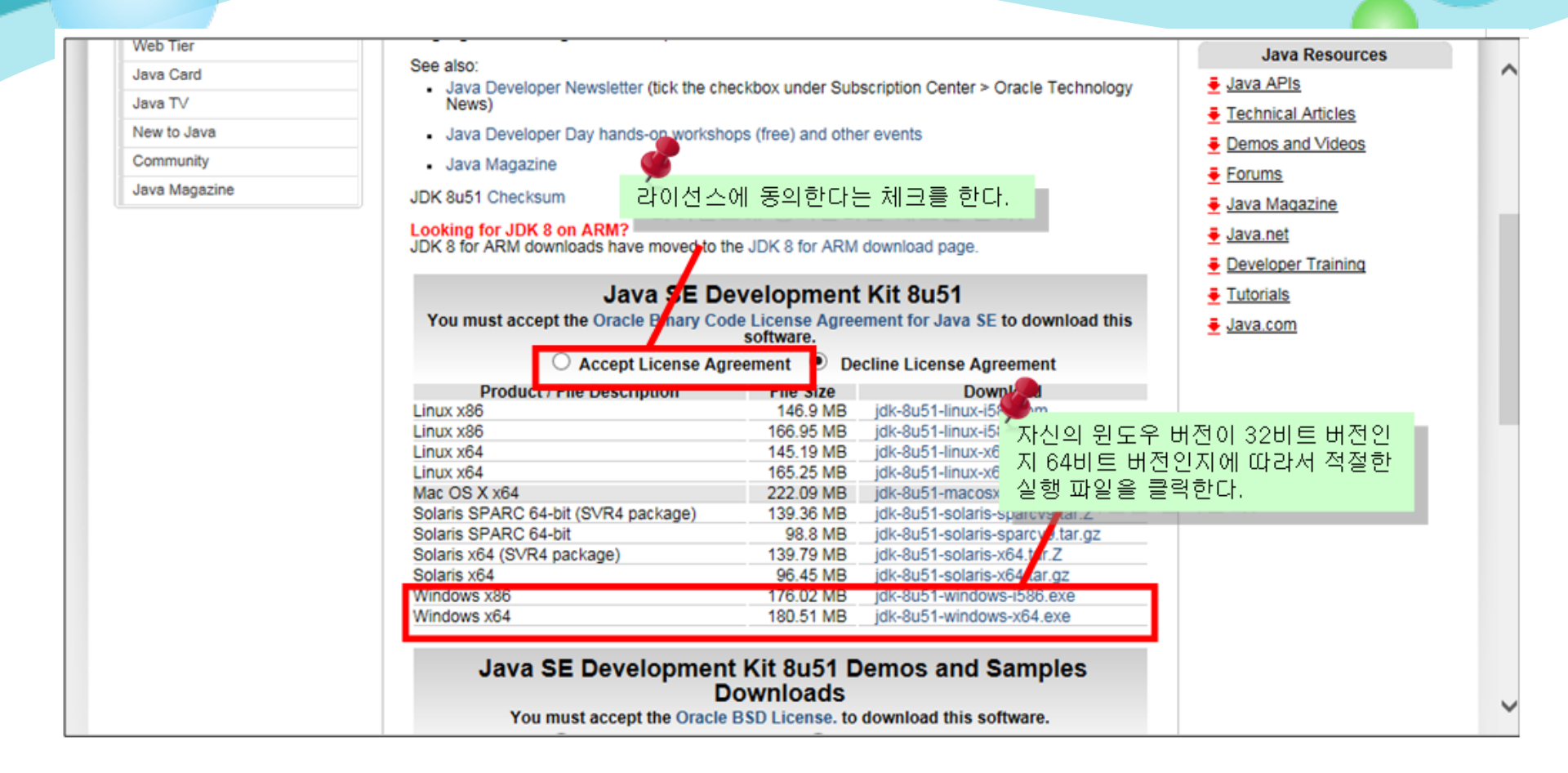

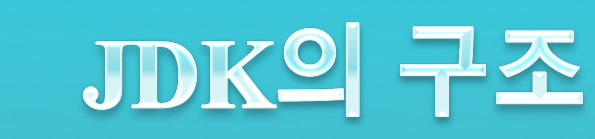

#### O JDK의 기본 설치 폴더는 c:\Program Files\Java

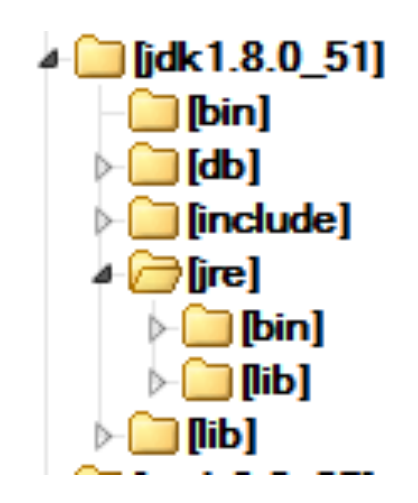

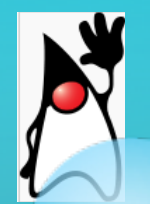

# 자바를 위한 통합 개발 환경

### • Eclipse

- ⊙ 다중 언어 소프트웨어 개발 도구로서 <u>IDE</u> 와 plug-in 으로 구성
- ⊙ 자바로 작성되었다.
- ⊙ 자바 애플리케이션을 개발하는데 사용할수도 있다.
- ⊙ <u>C</u>, <u>C++</u>, <u>COBOL</u>, <u>Python</u>, <u>Perl</u>, <u>PHP</u>도 지원
- <u>free and open source software</u>.

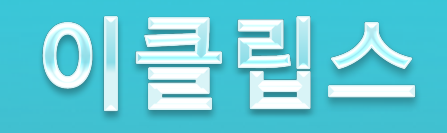

| ← → http://www.eclipse.org/                                                                                                    |       |
|----------------------------------------------------------------------------------------------------|-------|
| Carling Mars Eclipse X                                                                                                    |       |
| 🚨 Create acco                                                                                                    | 클릭한다. |
|                                                                                                    | ۹.    |
| GETTING STARTED MEMBERS PROJECTS MORE-                                                                                                    |       |
| HOME / PROJECTS /                                                                                                    |       |
|                                                                                                    |       |
| MARS release                                                                                                    |       |
| June 2015                                                                                                    | /     |
| <ul> <li>New Java IDE features, including hierarchical view of nested projects, ability to customize perspectives and speed improvements for text search.</li> <li>Improved Maven support, including support for Maven 3.3.3, improved Maven archetypes integration and enhanced auto-completion in the pom editor.</li> </ul> |       |

### 이클립스 설치

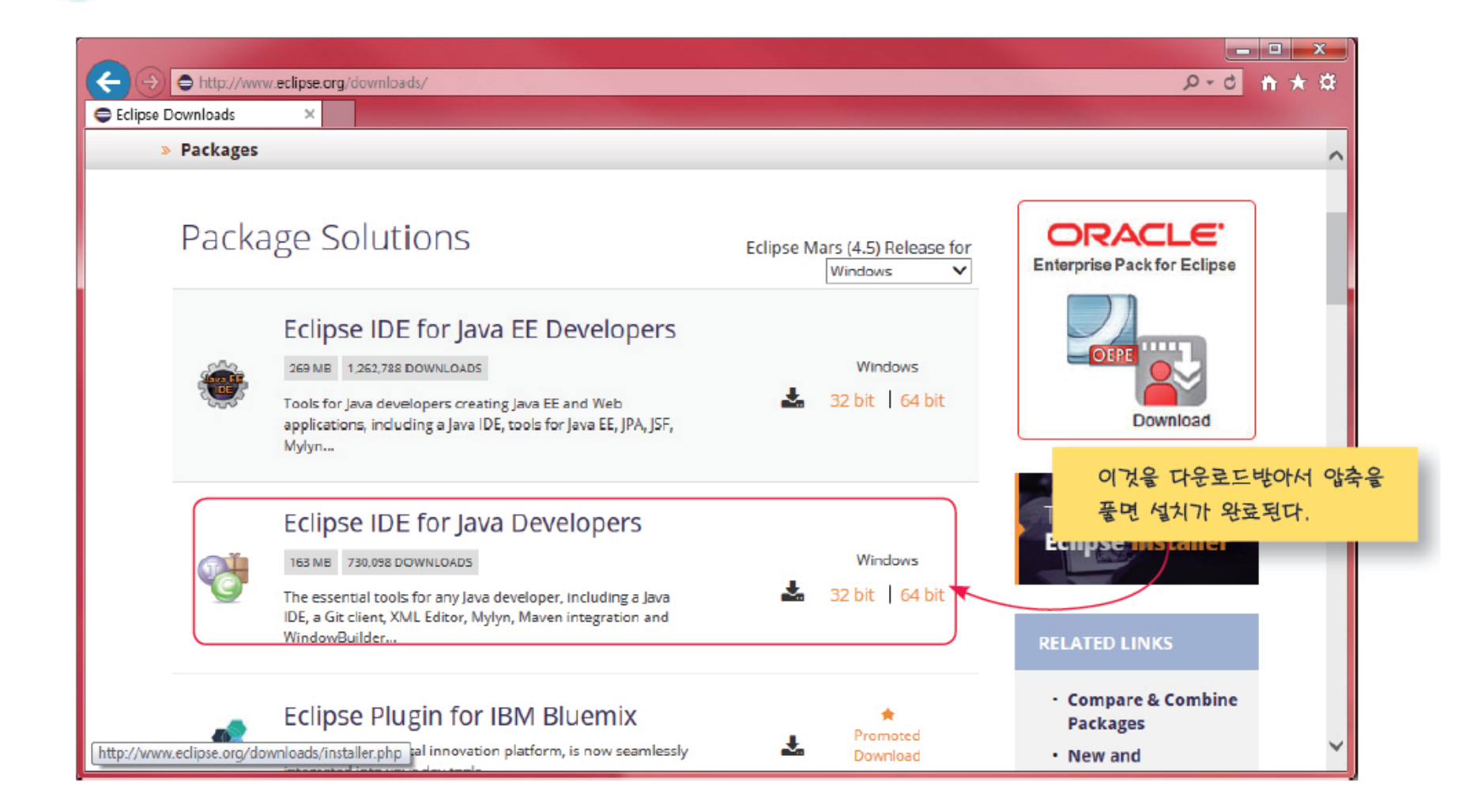

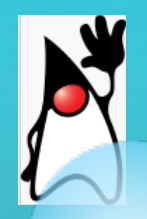

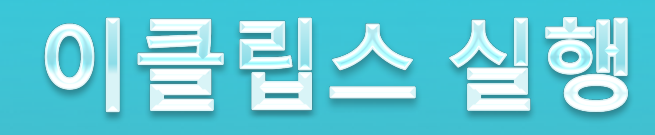

#### ○ 작업 공간을 물어본다 -> 자신이 사용하는 디렉토리로 변경

| Workspace Launcher                                                                                                    | ×                 |
|----------------------------------------------------------------------------------------------------|-------------------|
| Select a workspace<br>Eclipse stores your projects in a folder called a wo<br>Choose a workspace folder to use for this session. | 법 공간을 지정한다.       |
|                                                                                                    | 다시 물어보지 않게 하려면 클릭 |
| Use this as the default and do not ask again                                                                                     | OK Cancel         |

### 이클립스 첫화면

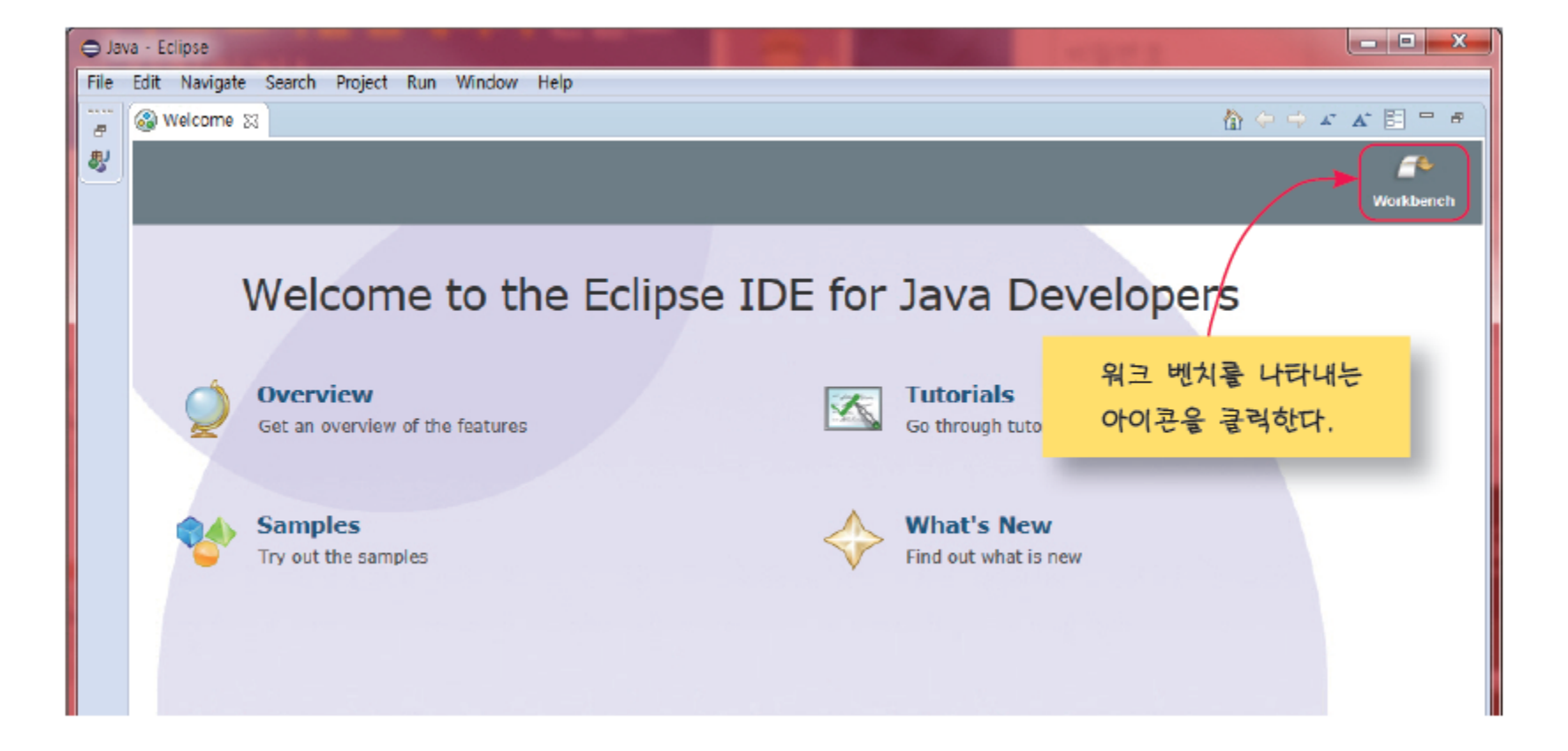

### 프로젝트 생성

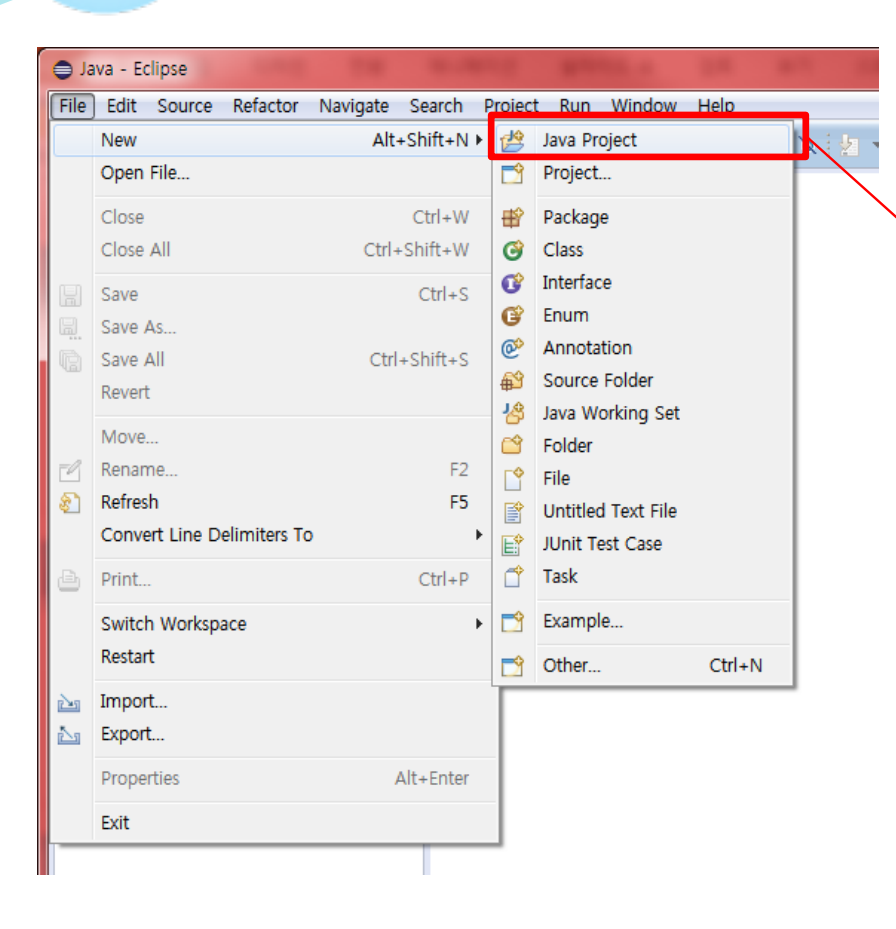

| 🖨 New Java Project                                                                                                    |
|----------------------------------------------------------------------------------------------------|
| Create a Java Project     이 여기에 프로젝트 이름을 입력한다.       Create a Java project in the work     /                                                                                                    |
| Project name: hello                                                                                                    |
| <ul> <li>◎ Use an execution environment JRE: JavaSE-:</li> <li>○ Use a project specific JRE: Jre1.8.0</li> </ul>                                                                                                    |
| Use default JRE (currently 'jre1.8.0_51') <u>Configure JREs</u>                                                                                                    |
| Project layout <u>U</u> se project folder as root for sources and class files <u>O</u> <u>C</u> reate separate folders for sources and class files <u>Configure default</u> <u>O</u> <u>C</u> reate separate folders for sources and class files |
| Working sets                                                                                                    |
| Add project to working sets  Working sets  Select                                                                                                    |
| ③ 쿨릭한다.                                                                                                    |
| Image: Pack     Mext >     Finish     Cancel                                                                                                    |

### 클래스 생성

| 😑 Java - Eclip | se                 |               |                |            |              |           |           |
|----------------|--------------------|---------------|----------------|------------|--------------|-----------|-----------|
| File Edit S    | ource Refactor Na  | vigate Searcl | n Project      | Run Wind   | ow Hel       | р         |           |
| : 📬 🔹 📬 👻      | 📙 🕼 \star 🎂        | ☆ • 🜔 •       | <b>%</b> -   ₿ | 🕲 🔹 😥      | 1 - 2        | 9 🧭 🕅     | 图 • 图 • 特 |
| 😫 Package E    | xplorer 😒          |               |                |            |              |           |           |
|                | E 🕏                | <b>§</b> 9 ▽  |                |            |              |           |           |
| ⊿ 🖾 hello      |                    |               |                |            |              |           |           |
|                | New                |               |                | ×          | 🖄 Jav        | a Project |           |
|                | el IMI 2           |               |                |            |              |           |           |
|                | eDepend            |               |                |            | 😰 Pa         | ckage     |           |
|                | Open in New Winde  | w             |                | ſ          | 🕝 Cla        | ISS       |           |
|                | Open Type Hierarch | у             |                | F4         | <b>G</b> int | erface    |           |
|                | Show In            |               | Alt            | +Shift+W ► | 🕑 En         | um        | N         |
|                |                    |               |                |            |              |           | \<br>\    |

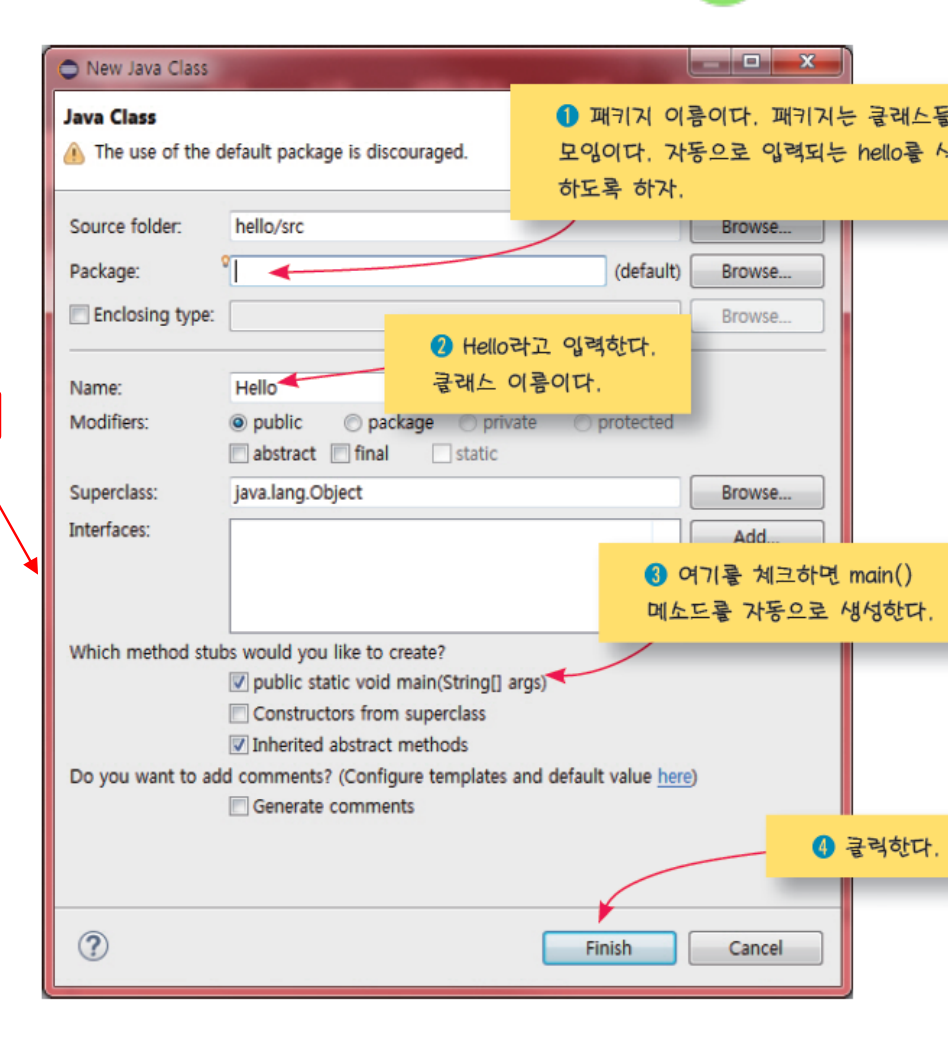

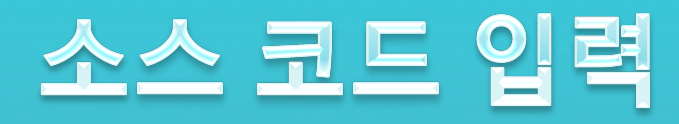

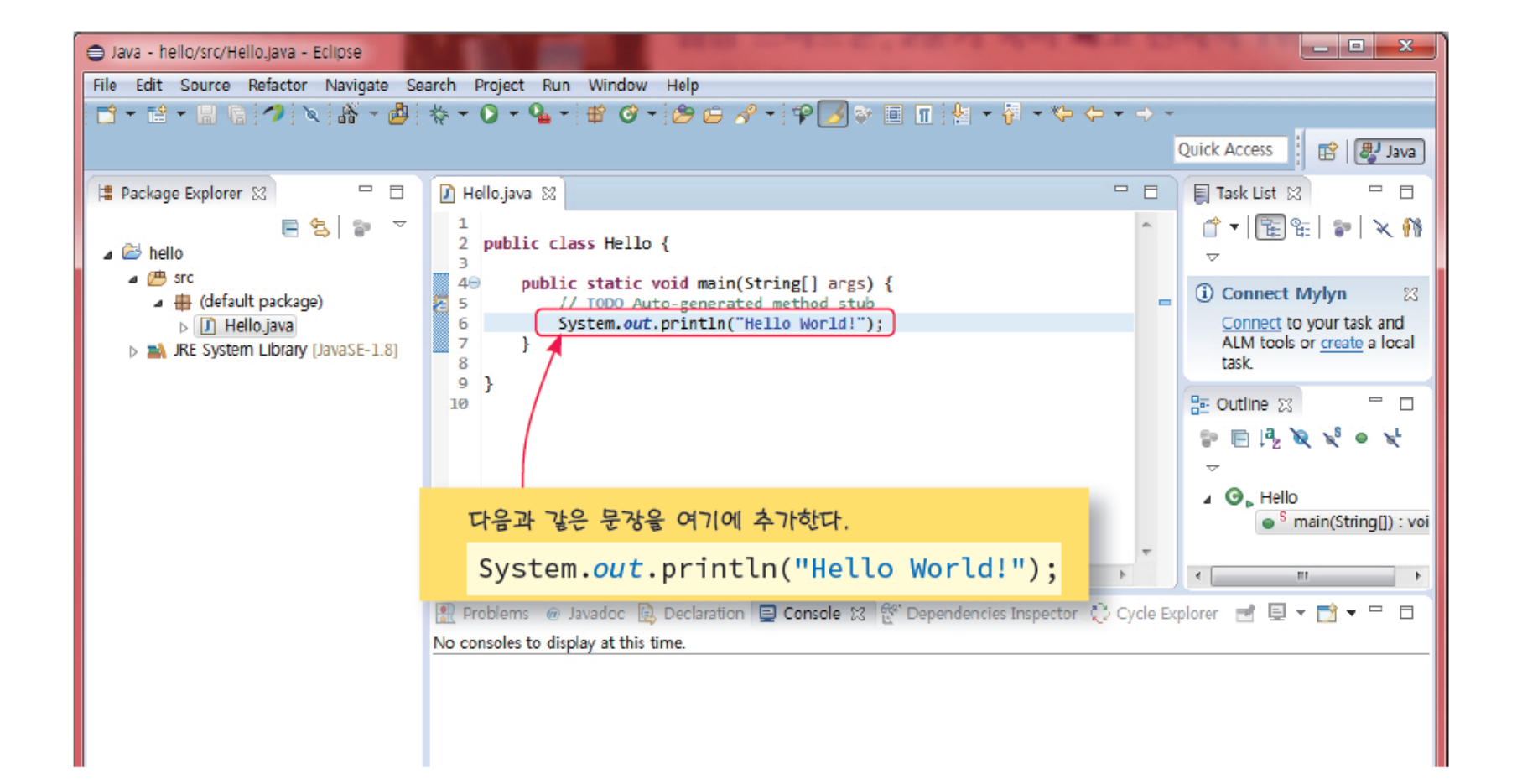

### 프로그램 실행

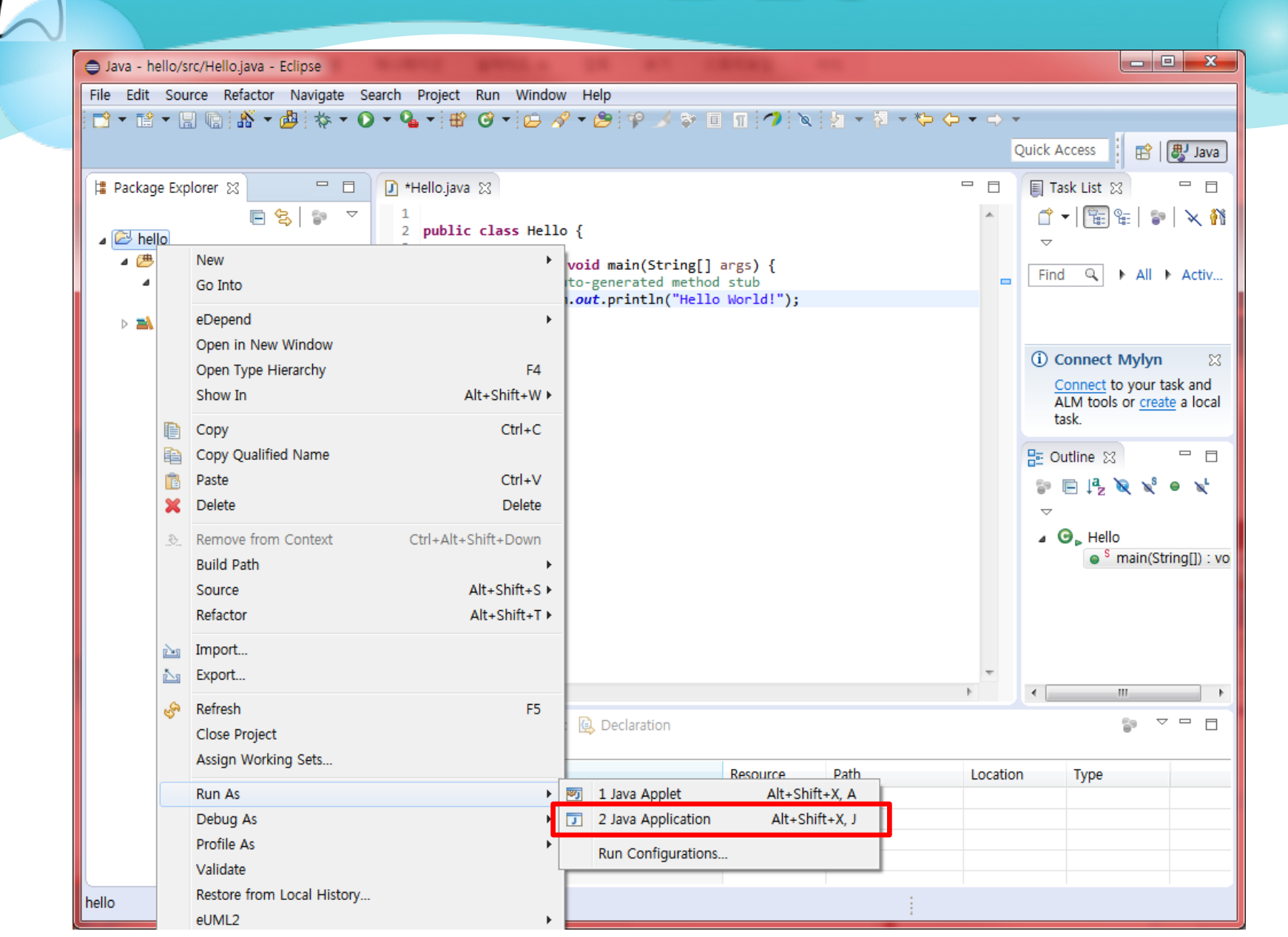

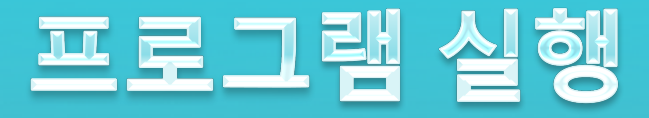

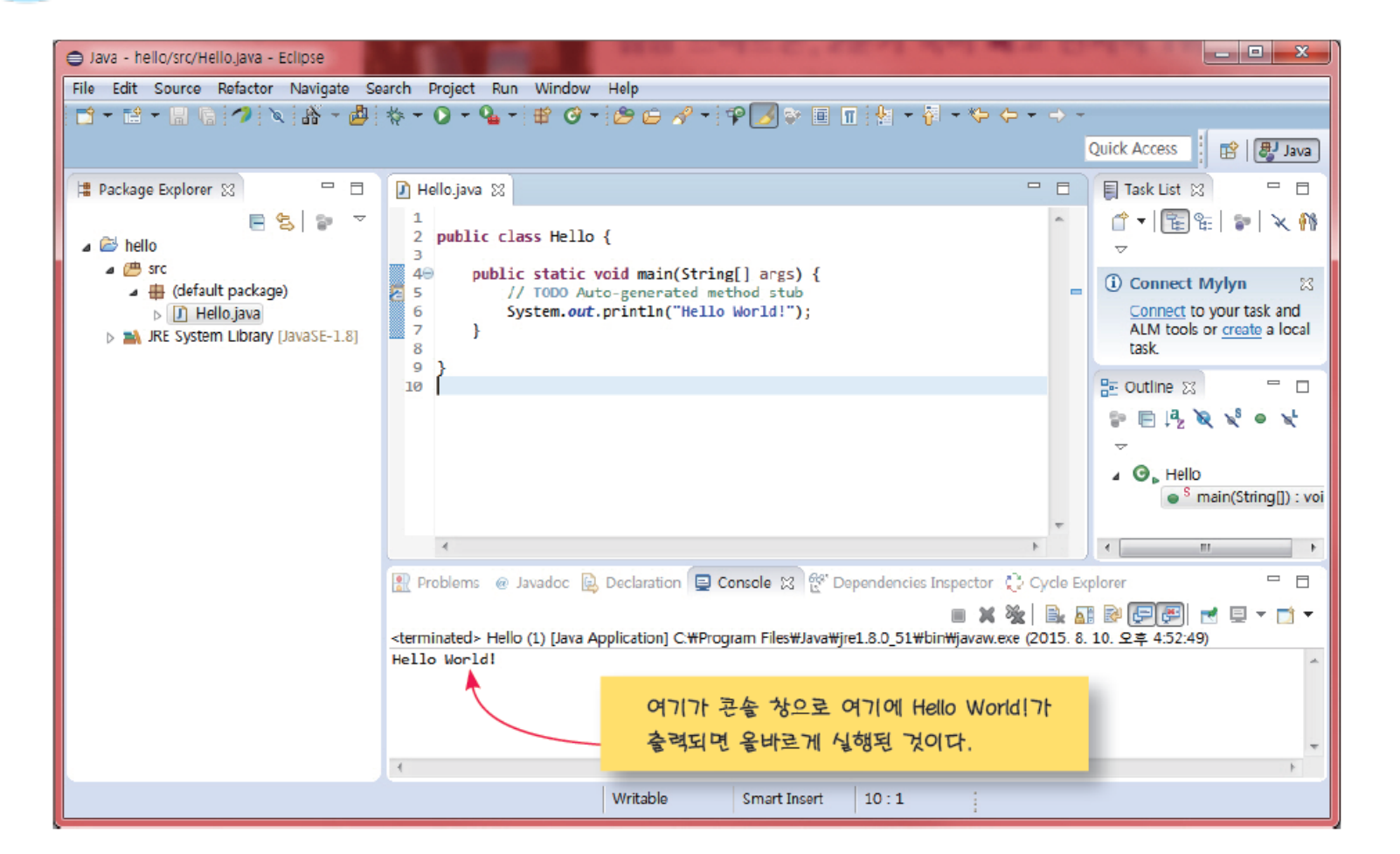

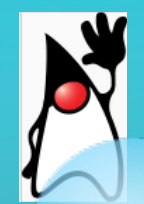

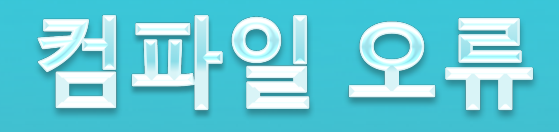

#### ○ 소스를 입력하는 과정에서 다음과 같이 System으로 하여야 할 것 을 system으로 잘못 입력하였다고 가정.

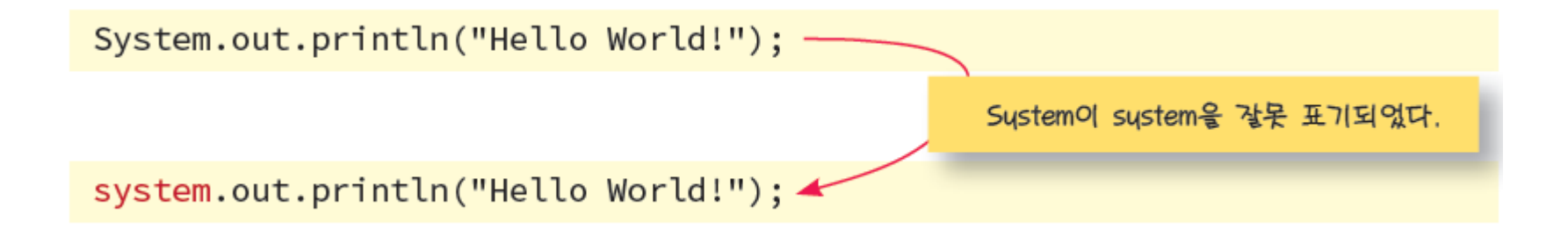

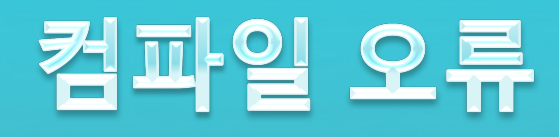

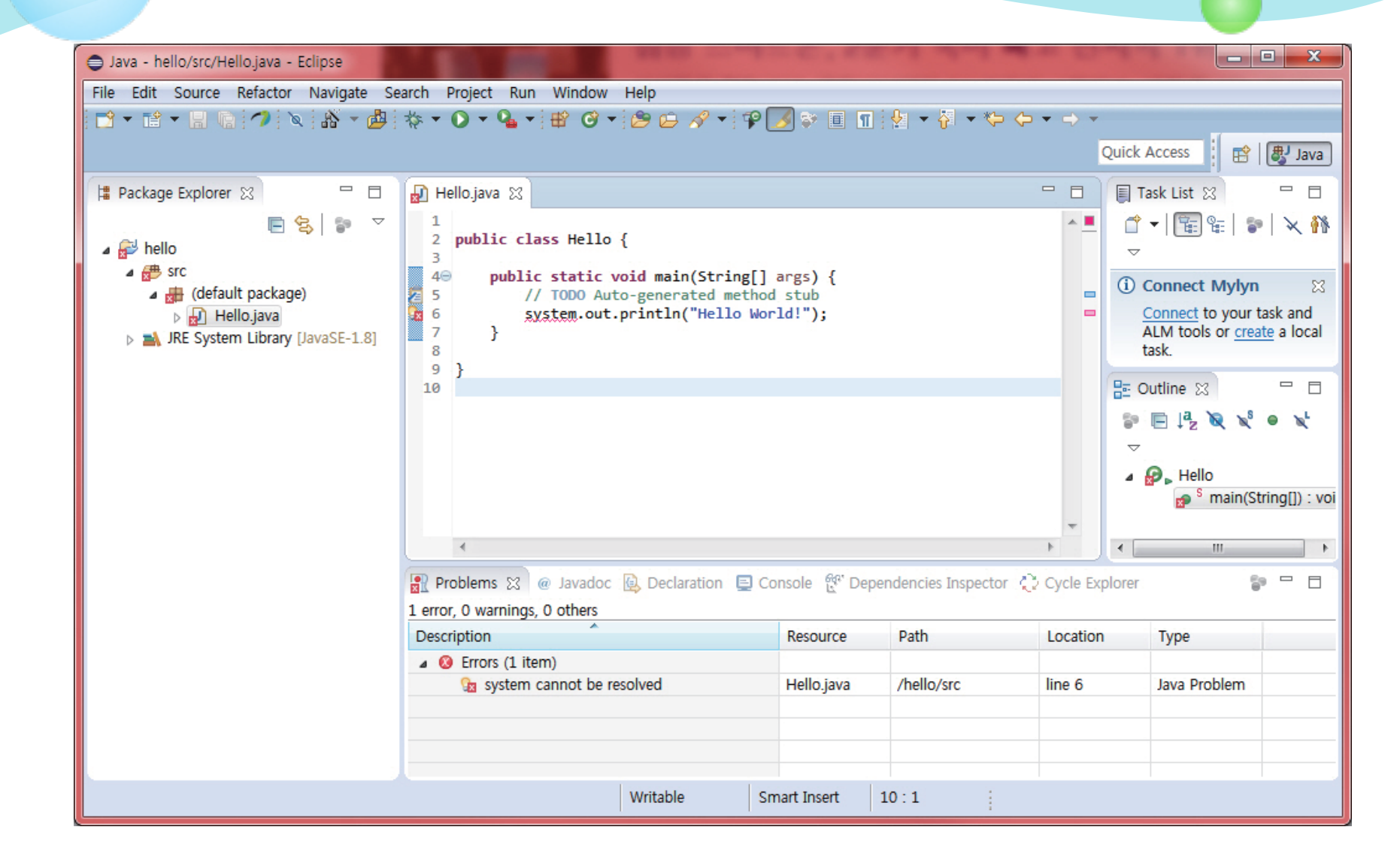

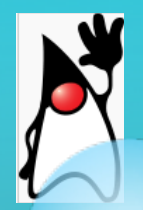

### 이클립스의 Quick Fix

#### ○ 해결 방법을 제시

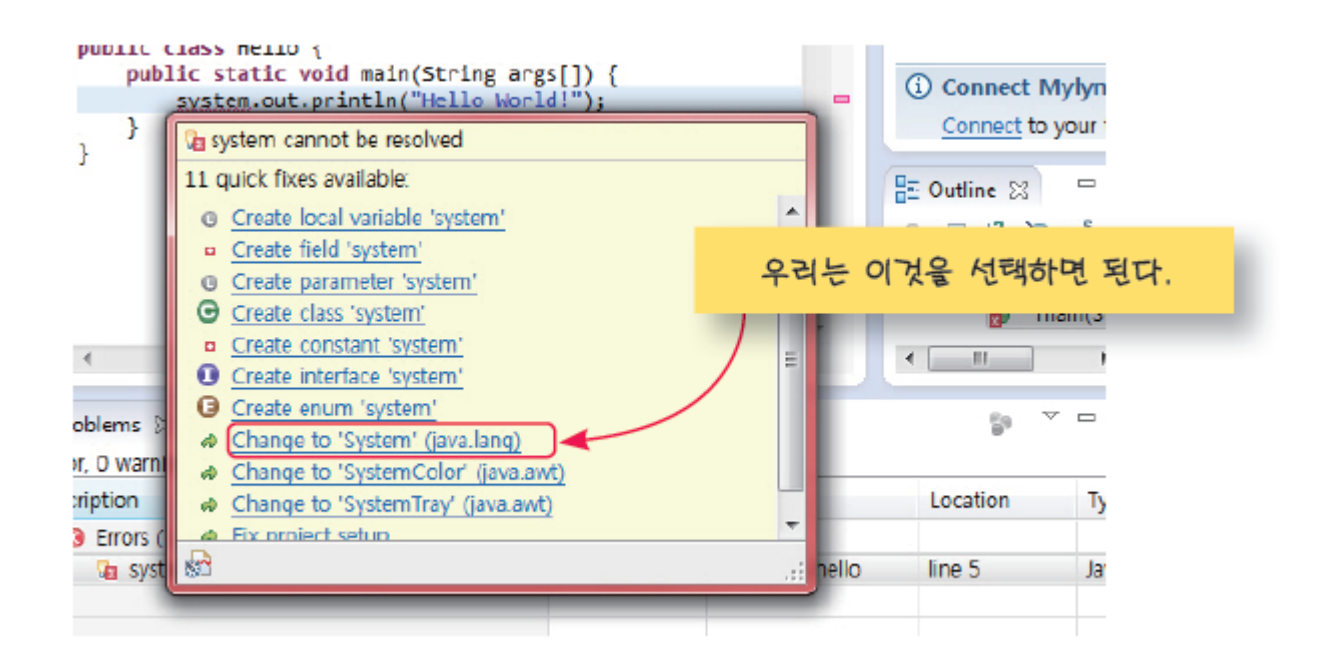

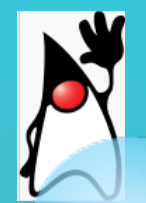

### 이클립스 프로젝트 내보내기

#### ○ 앞에서 작성한 hello 프로젝트를 USB에 저장하려면 hello 프로젝 트를 선택한 상태에서 [File] -> [Export] 메뉴를 선택한다.

| Export                                                                                                    |                                                                                                    |
|----------------------------------------------------------------------------------------------------|----------------------------------------------------------------------------------------------------|
| Select<br>Export resources to the local file system.                                                                                                    |                                                                                                    |
| Select an export destination:<br>type filter text<br>General<br>Ant Buildfiles<br>File System<br>Freferences<br>Sea Install<br>Sea Java<br>Sea Run/Debug<br>Sea Tasks<br>Sea Team<br>Sea XML | Export          File system         Export resources to the local file system.         ▷ 값 hello         ▷ 값 .classpath         ▷ 값 .classpath         ○ 값 .classpath         ○ 값 .classpath         ○ 값 .classpath         ○ 값 .classpath         ○ 값 .classpath         ○ 값 .classpath         ○ 값 .project         ● USB의 디렉토릭를 지정한다.         Filter Types         Select All         Deselect All         To directory: Lt₩ |
| ?                                                                                                    | Options<br>Overwrite existing files without warning<br>Create directory structure for files<br>Create only selected directories<br>2 군덕한다.                                                                                                    |

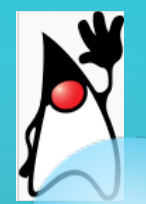

이클립스 프로젝트 읽기

### ○ [File] -> [Import] 메뉴를 선택한다

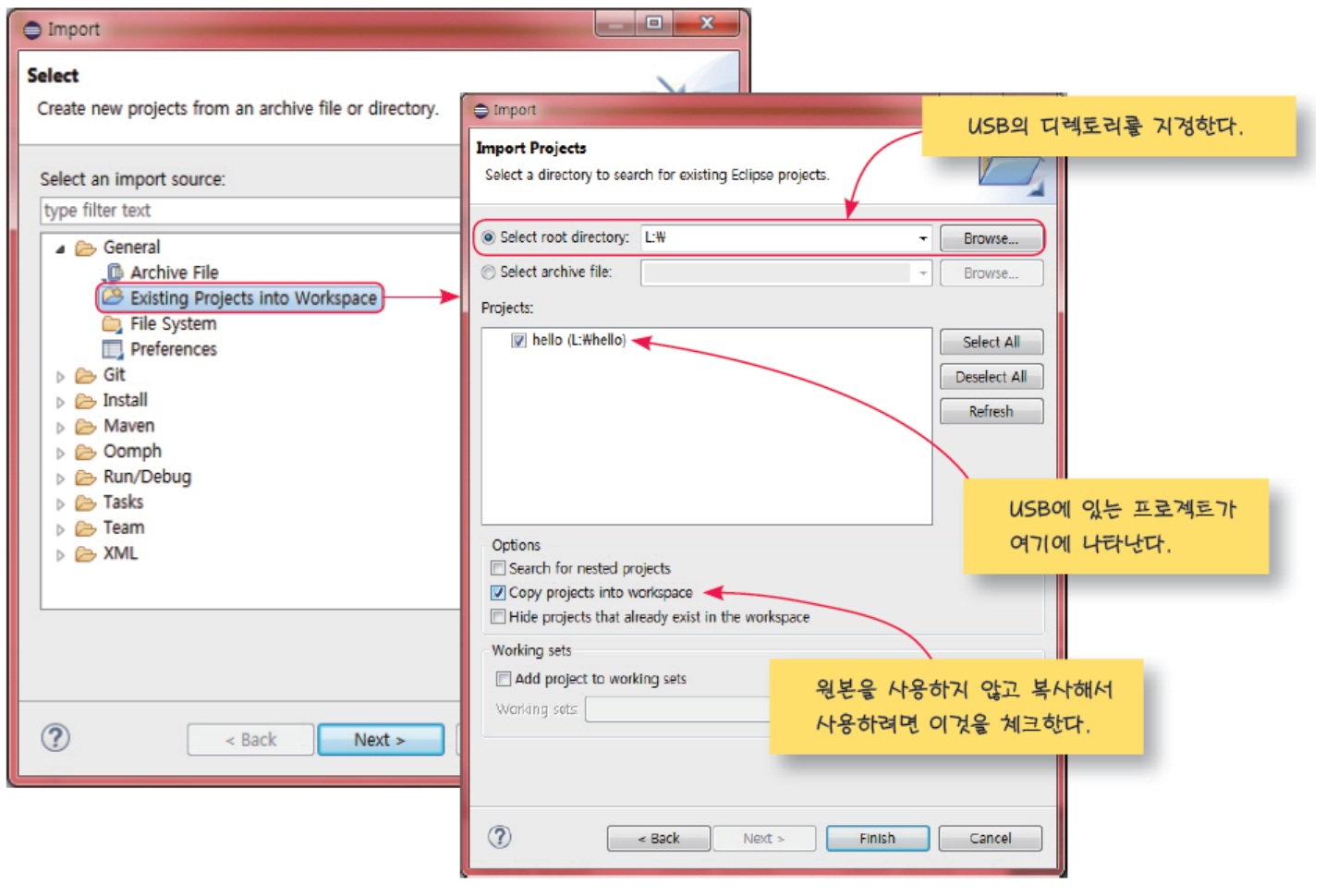

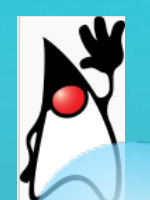

}

## Lab: 이클립스 프로그램 작성하기

#### ○ 다음 프로그램을 이클립스를 이용하여 컴파일, 실행하여 보자.

public class Hello2 { public static void main(String args[]) { System.out.println("안녕하세요?"); // ① System.out.println("자바를 처음 공부합니다."); System.out.println("자바는 재미있나요?"); }

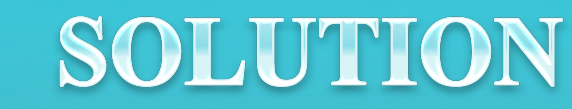

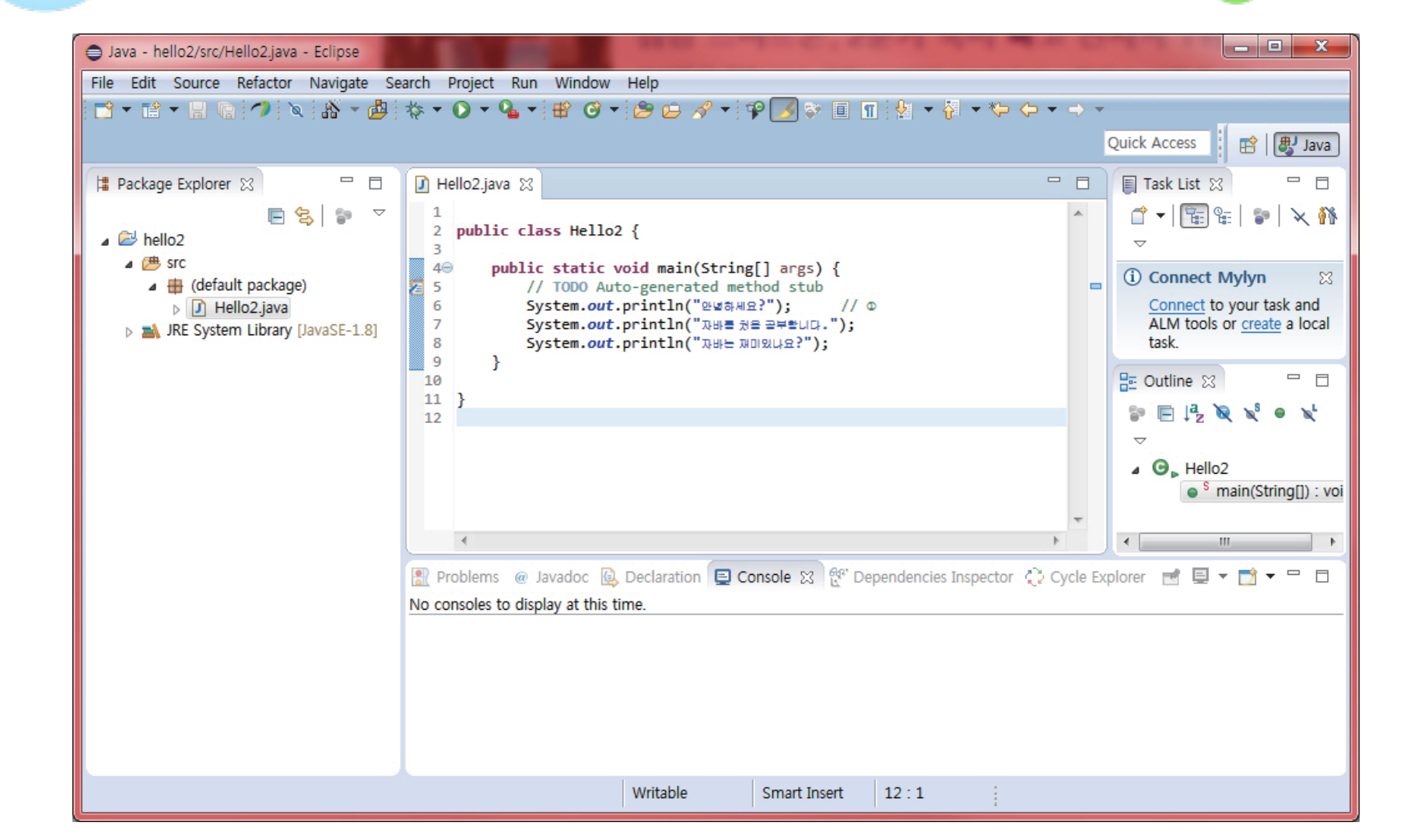

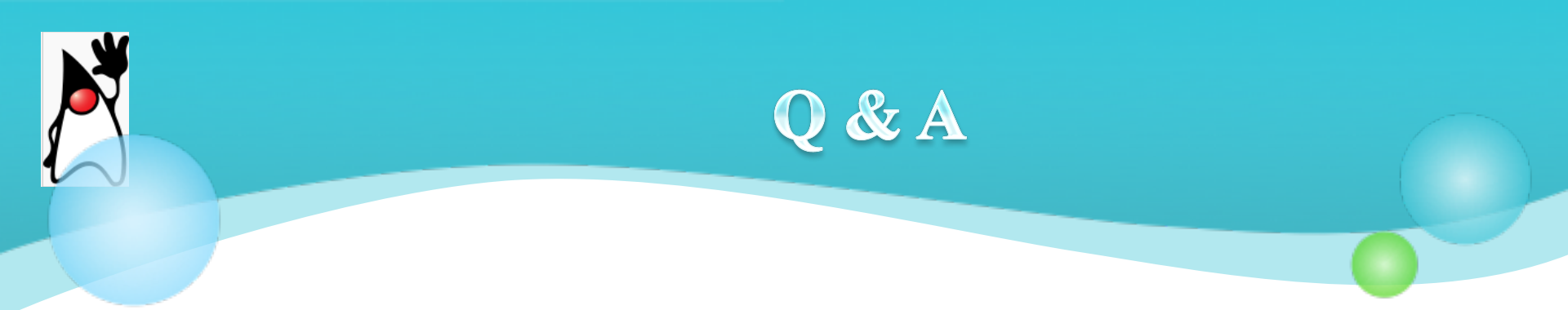

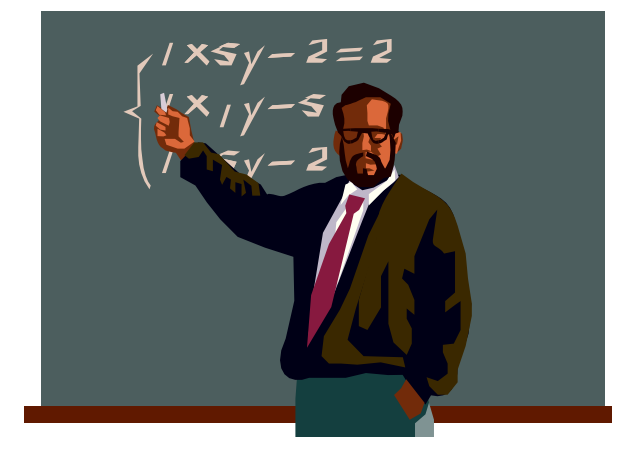

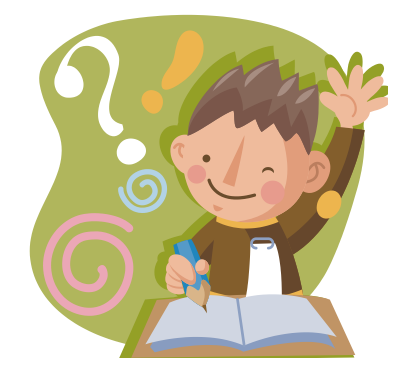